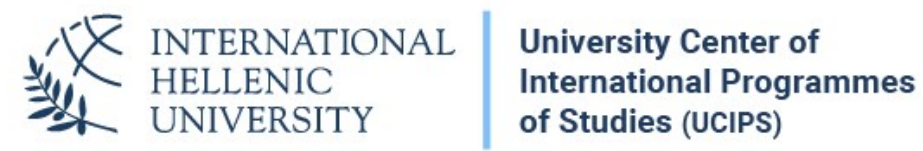

## **VPN** Configuration Instructions Windows 7

Dept. of Information & Telecommunication Systems & Services, IHU

## VPN Setup

1. Right-click on your network icon at the bottom right of your screen (taskbar). Click on *Open Network & Sharing Center.* 

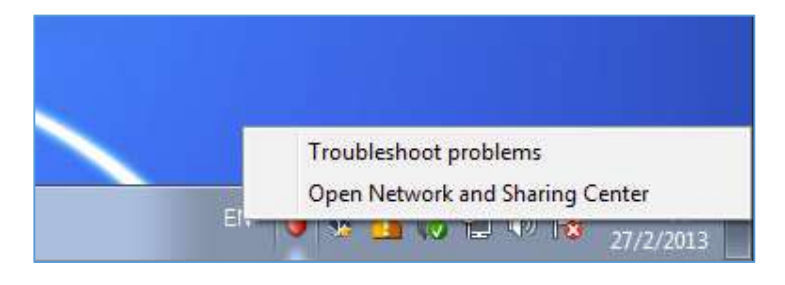

2. In the Network and Sharing Center Window, click on Set up a new connection or network.

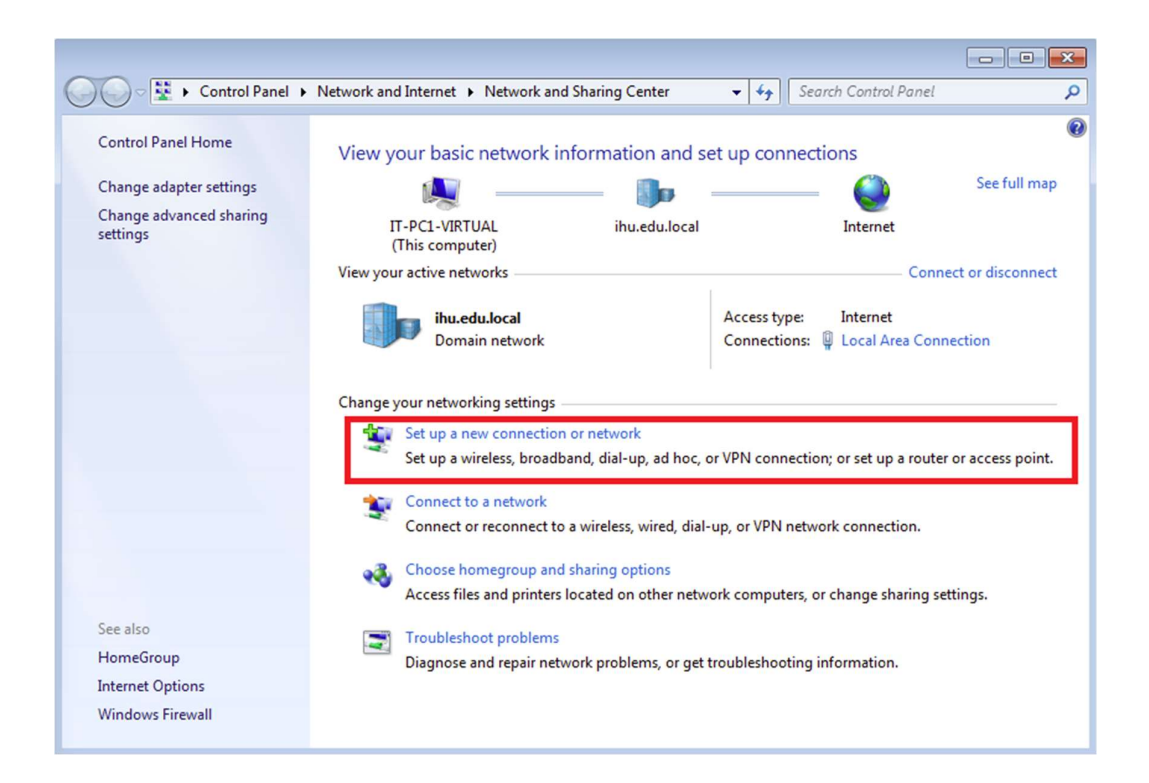

3. Select *Connect to a workplace* and click *Next*.

|                                                                                                 | - • •     |
|-------------------------------------------------------------------------------------------------|-----------|
| 🕞 🔮 Set Up a Connection or Network                                                              |           |
| Choose a connection option                                                                      |           |
| Connect to the Internet<br>Set up a wireless, broadband, or dial-up connection to the Internet. |           |
| Set up a new network<br>Configure a new router or access point.                                 |           |
| Connect to a workplace<br>Set up a dial-up or VPN connection to your workplace.                 |           |
| Set up a dial-up connection<br>Connect to the Internet using a dial-up connection.              |           |
|                                                                                                 |           |
|                                                                                                 |           |
| Ne                                                                                              | xt Cancel |

## 4. Select Use my Internet Connection (VPN)

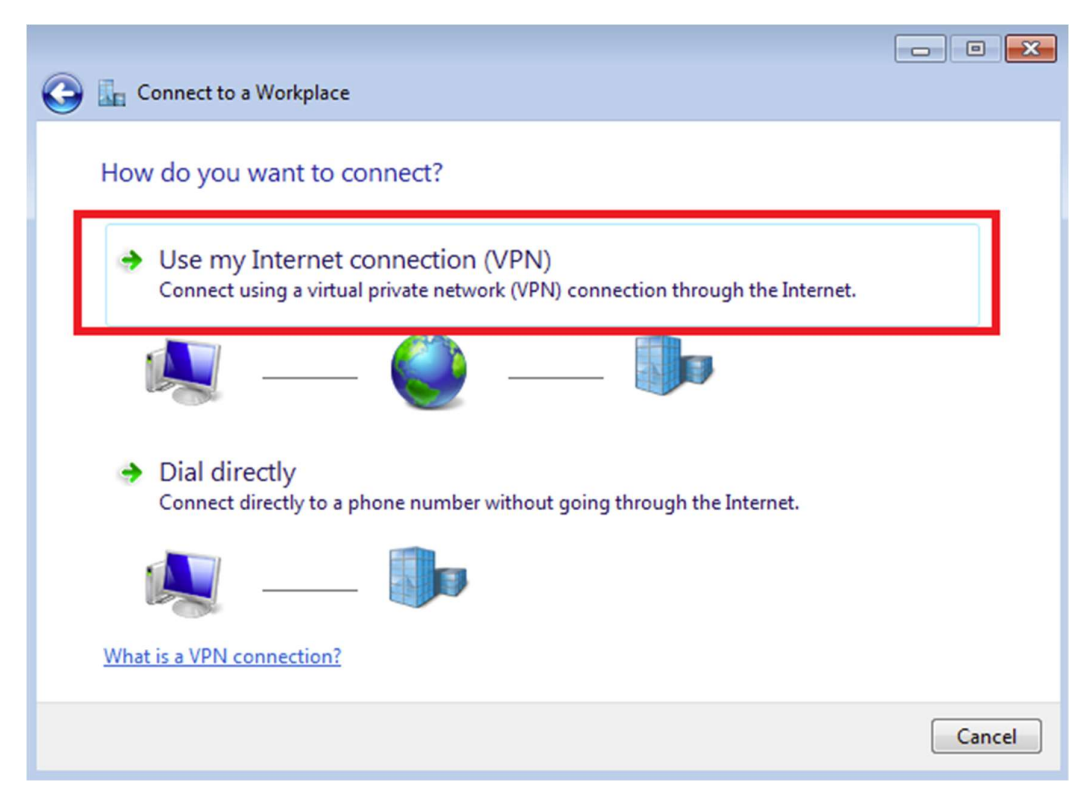

 In the *Internet Address* field, type *vpn1.ihu.edu.gr*. In *Destination Name*, type a descriptive name: e.g. *VPN IHU*. Check the *Don't connect now..* checkbox. Click on *Next*.

| 6                | 🔚 Connect to a Workplace                                                                                                    |                 |           |  |  |
|------------------|----------------------------------------------------------------------------------------------------|-----------------|-----------|--|--|
|                  | Type the Internet address to connect to<br>Your network administrator can give you this address.                            |                 |           |  |  |
| ١.               |                                                                                                    |                 |           |  |  |
|                  | Internet address:                                                                                                    | vpn1.ihu.edu.gr | ]         |  |  |
| Н                | Destination name:                                                                                                    | IHU VPN         | ]         |  |  |
| Use a smart card |                                                                                                    |                 |           |  |  |
|                  | Allow other people to use this connection<br>This option allows anyone with access to this computer to use this connection. |                 |           |  |  |
|                  | Don't connect now; just set it up so I can connect later                                                                    |                 |           |  |  |
|                  |                                                                                                    |                 |           |  |  |
|                  |                                                                                                    | Ne              | xt Cancel |  |  |

6. The final window, if you selected *Don't connect now* will display the option to close the window or connect. **Close the window**.

7. Go to the **Network and Sharing Center** window and click on **Change** *adapter settings.* 

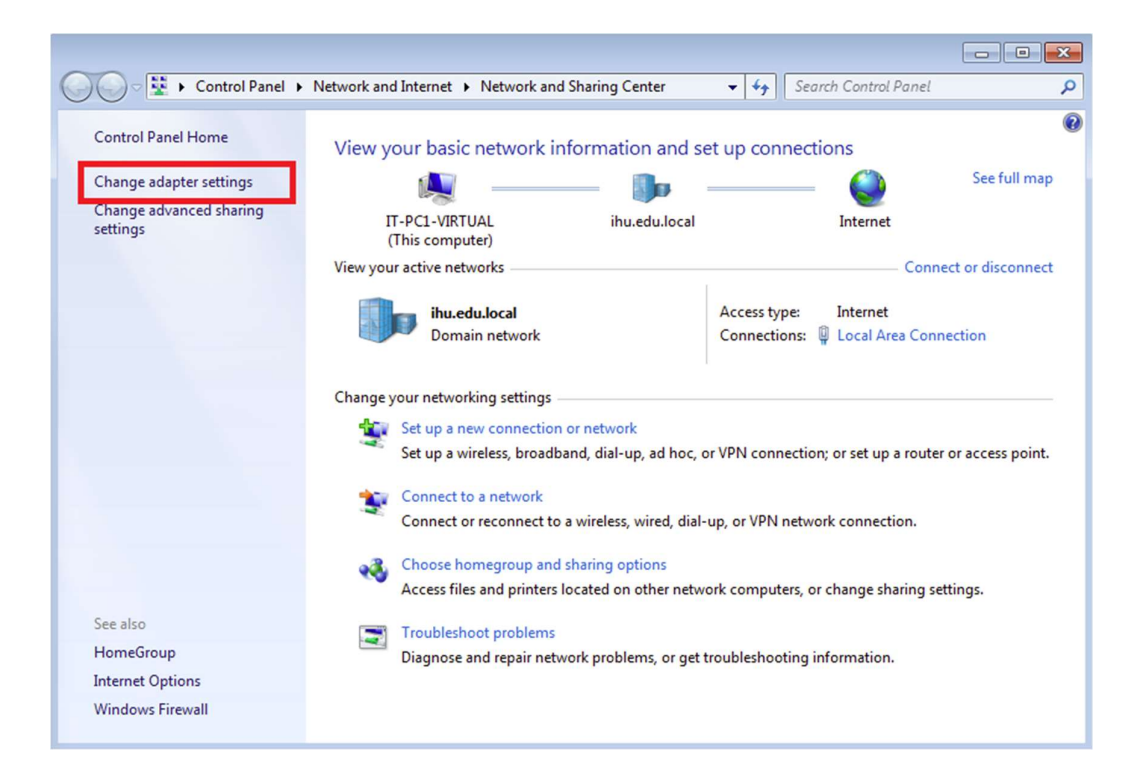

8. Right click on the *IHU VPN* icon and click *Properties*.

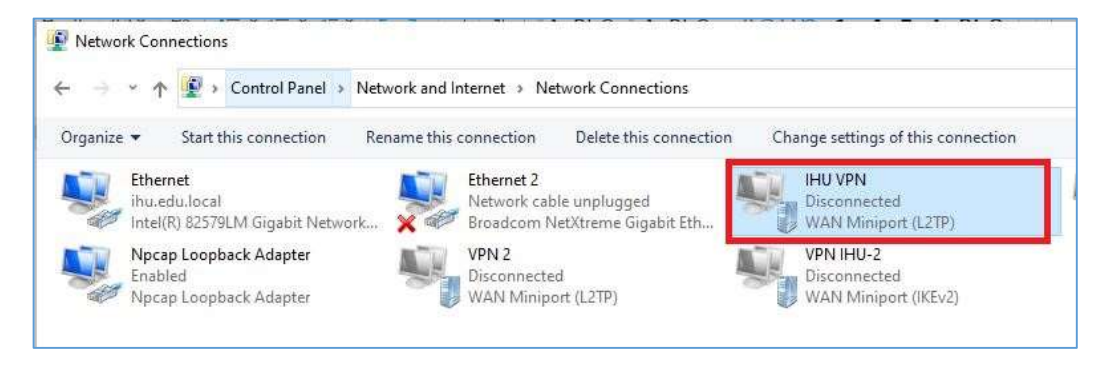

 At the *Properties* window, select *Security* tab. From the *Type of VPN* drop-down menu, choose *Layer 2 Tunneling Protocol with IPSec (L2TP/IPSec)*. Then click on *Advanced Settings*.

| eneral Options Security    | Networking                       | Sharing     |               |
|----------------------------|----------------------------------|-------------|---------------|
| Type of VPN:               |                                  |             |               |
| Layer 2 Tunneling Protocol | with IPsec (L2                   | TP/IPsec)   | ~             |
| )ata.encryntion:           |                                  | Advar       | nced settings |
| Optional encryption (conne | ct even if no e                  | ncryption)  | ~             |
| Authentication             |                                  |             |               |
| Use Extensible Authen      | tication Protoc                  | ol (EAP)    |               |
| Microsoft: Secured pa      | ssword (EAP-N                    | ISCHAP v2   | ) (encryj 🗸   |
|                            |                                  | F           | roperties     |
| O Allow these protocols    |                                  |             |               |
|                            |                                  |             |               |
| Unencrypted passw          | ord (PAP)                        |             |               |
| Challenge Handsha          | ke Authenticat                   | ion Protoco | (CHAP)        |
| Microsoft CHAP Ve          | rsion 2 (MS-CH                   | IAP v2)     |               |
| Automatically us           | se my Windows<br>domain, if any) | logon nam   | e and         |

10.At the *Advanced Properties*, select *Use preshared key for authentication*. In the field *key type: IHU\_VPN\_2016* and click *OK*.

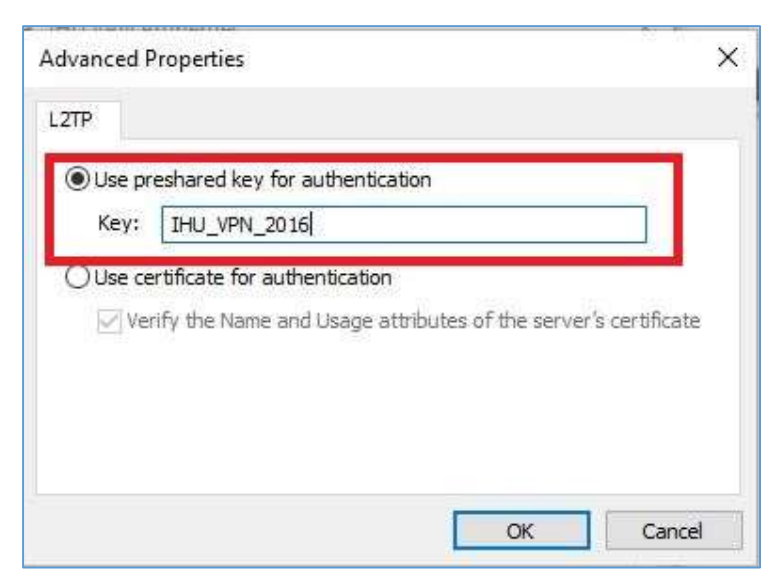

## Connection to VPN

 To connect to the VPN, click on the network icon - either wired or wireless - at the bottom right corner of your screen (taskbar). Click on *IHU VPN* and then *Connect*.

| Currently connected to:               |  |  |
|---------------------------------------|--|--|
| Internet access                       |  |  |
| Dial-up and VPN                       |  |  |
| IHU VPN                               |  |  |
|                                       |  |  |
|                                       |  |  |
|                                       |  |  |
|                                       |  |  |
| Open Network and Sharing Center       |  |  |
| EN 😈 🕉 🏜 Խ 📴 🕪 😼 3:05 μμ<br>27/2/2013 |  |  |

 The first time that you connect after VPN setup, you will be asked to enter your VPN account credentials (username, password).
The VPN account is different than the uregister account, but their username is the same. To set up your VPN password, visit the following page: <u>https://support.ihu.edu.gr/reset\_password/</u>

Enter VPN username and password, check *Save this username and password for the following users (Anyone).* Leave **Domain** box empty. Click *Connect* 

| Second Connect VPN         | Connection                      |              |
|----------------------------|---------------------------------|--------------|
|                            |                                 |              |
| User name:<br>Password:    | Ē                               |              |
| Domain:                    |                                 |              |
| Save this use<br>C Me only | r name and password for the fol | owing users: |
| Connect                    | Cancel Properties               | Help         |

3. As soon as the connection is established, you will see the word *Connected* appear below *IHU VPN*.

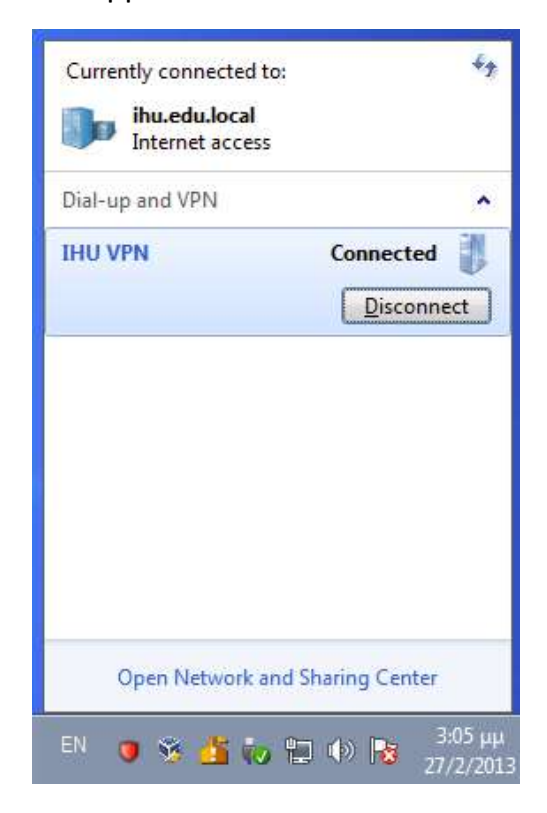

4. When you finish your work, do not forget to disconnect from the VPN.